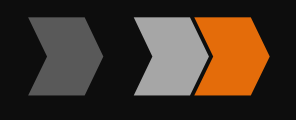

# ABB 机器人的 IO 通信及应用

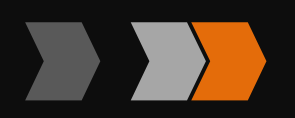

科技改变世界 教育面向未来

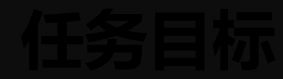

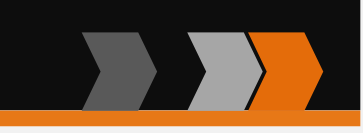

- 一、熟悉 ABB 机器人 I/O 通信的种类
- 二、掌握常用 ABB 标准 I/O 板的配置

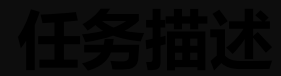

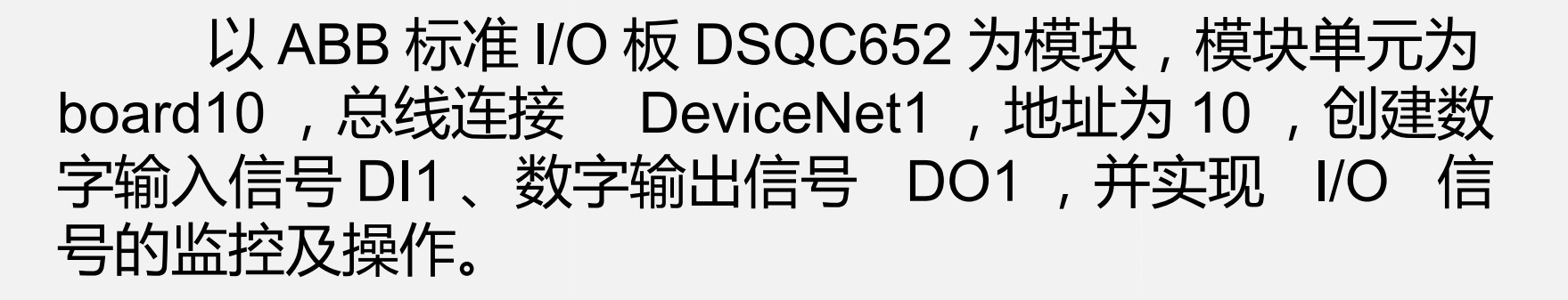

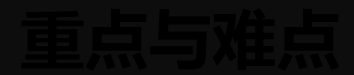

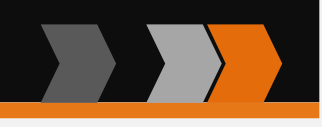

## 重点: ABB 机器人通信的种类

# 常用的标准 I/O 板的配置

# I/O 输入与输出信号

难点:常用 I/O 板的配置操作、 I/O 信号监控和操作

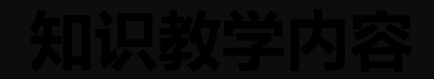

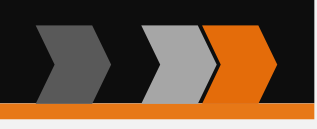

#### 带着问题去学习:

# (1) I/O 信号是什么意思?

# (2)如何操作配置常见 I/O 板?

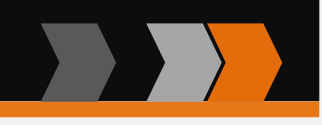

#### 一、ABB 机器人 I/O 种 类

### 机器人可提供了丰富的 I/O 通信接口,可以轻松 地实现与周边设备进行 通信

| ABB <b>机器人</b>                                      |               |          |  |  |  |
|-----------------------------------------------------|---------------|----------|--|--|--|
| PC                                                  | 现场总线          | ABB 标准   |  |  |  |
|                                                     | Device Net2   | 标准 I/0 板 |  |  |  |
| RS232 <b>通信</b><br>OPC server<br>Socket<br>Message1 | Profibus2     | PLC      |  |  |  |
|                                                     | Profibus-DP2  | PLC      |  |  |  |
|                                                     | Profinet2     | PLC      |  |  |  |
|                                                     | Ether Net IP2 | PLC      |  |  |  |

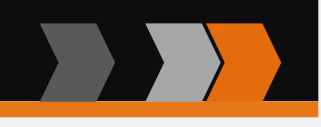

#### 一、 ABB 机器人 I/O 种类

注:现场总线根据不同的厂商推出的种类不同 关于 ABB 机器人的 I/O 通信接口的说明: 1) ABB 的标准 I/O 板提供的常用信号处理有数字输入 di、 数字输出 do、模拟输入 ai、模拟输出 ao、以 及输送链跟踪 ,在本章中会对此进行介绍 2) ABB 机器人可以选配标准 ABB 的 PLC , 省去了原来与 外部 PLC 进行通信设置的麻烦,并且在机器人示教器上就能实 现与 PLC 相关的操作 3) 在本章中, 以最常用的 ABB 标准 I/O 板 DSQC652 和 Profibus-DP 为例,进行详细的讲解如何进行相关的参数设定

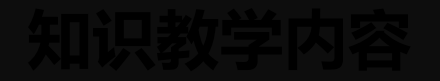

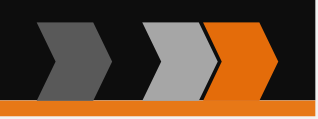

#### 二、 ABB 常用标准 I/O 板介绍

#### 常用的 ABB 标准 I/O 板型号说明:

| 型号        | 说明                          |
|-----------|-----------------------------|
| DSQC 651  | 分布式 I/O 模块 di8\do8 ao2 DSQC |
| DSQC 652  | 分布式 I/O 模块 di16\do16        |
| DSQC 653  | 分布式 I/O 模块 di8\do8 带继电器     |
| DSQC 355A | 分布式 I/O 模块 ai4\ao4          |
| DSQC 377A | 输送链跟踪单元                     |

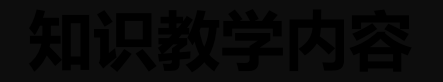

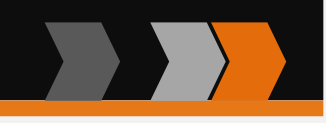

### 二、 ABB 常用标准 I/O 板介绍

#### 1.ABB 标准 I/O 板 DSQC651

# DSQC651 板主要提供 8个数字输入信号、8个数字输出 信号和 2个模拟输出信号的处理。

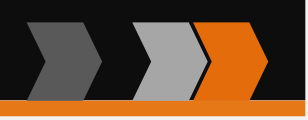

# (1) DSQC651 板模块接口说明

| 标号 | 说明                | 模块接口                                  |
|----|-------------------|---------------------------------------|
| А  | 数字输出信号指示灯         |                                       |
| В  | X1 数字输出接口         |                                       |
| С  | X6 模拟输出接口         |                                       |
| D  | X5 是 DeviceNet 接口 | 3HAC025784-001/00<br>DSQC 651         |
| Е  | 模块状态指示灯           | • • • • • • • • • • • • • • • • • • • |
| F  | X3 数字输入接口         |                                       |
| G  | 数字输入信号指示灯         |                                       |

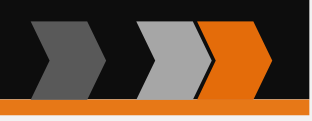

# (2) DSQC651 板模块接口连接说明

| X1 端子 |            |      |    | X2 端子     |      |
|-------|------------|------|----|-----------|------|
| 编号    | 使用定义       | 地址分配 | 编号 | 使用定义      | 地址分配 |
| 1     | OUTPUT CH1 | 32   | 1  | INPUT CH1 | 0    |
| 2     | OUTPUT CH2 | 33   | 2  | INPUT CH2 | 1    |
| 3     | OUTPUT CH3 | 34   | 3  | INPUT CH3 | 2    |
| 4     | OUTPUT CH4 | 35   | 4  | INPUT CH4 | 3    |
| 5     | OUTPUT CH5 | 36   | 5  | INPUT CH5 | 4    |
| 6     | OUTPUT CH6 | 37   | 6  | INPUT CH6 | 5    |
| 7     | OUTPUT CH7 | 38   | 7  | INPUT CH5 | 6    |
| 8     | OUTPUT CH8 | 39   | 8  | INPUT CH5 | 7    |

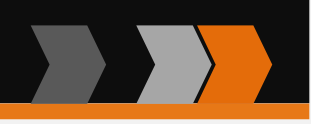

### (2) DSQC651 板模块接口连接说口

ABB 标准 I/O 板是挂在 DeviceNet 网络上的,所以要设 定模块在网络中的地址。端子 X5的6~12的跳线用来决定模 块的地址,地址可用范围在10 ~63。如上图,将第8脚和第 10脚的跳线剪去,2+8=10就可 以获得10的地址

| X5 端子编号 | 使用定义               |  |  |  |
|---------|--------------------|--|--|--|
| 1       | OV BLACK           |  |  |  |
| 2       | CAN 信号线 low BLUE   |  |  |  |
| 3       | 屏蔽线                |  |  |  |
| 4       | CAN 信号线 high WHILE |  |  |  |
| 5       | 24V RED            |  |  |  |
| 6       | GND 地址选择公共端        |  |  |  |
| 7       | 模块 ID bit 0 (LSB)  |  |  |  |
| 8       | 模块 ID bit 1 (LSB)  |  |  |  |
| 9       | 模块 ID bit 2 (LSB)  |  |  |  |
| 10      | 模块 ID bit 3 (LSB)  |  |  |  |
| 11      | 模块 ID bit 4 (LSB)  |  |  |  |
| 12      | 模块 ID bit 5 (LSB)  |  |  |  |

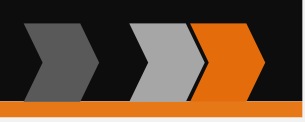

# (2) DSQC651 板模块接口连接说明

| X6 端子编号 | 使用定义     | 地址分配        |
|---------|----------|-------------|
| 1       | 未使用      |             |
| 2       | 未使用      |             |
| 3       | 未使用      |             |
| 4       | 0v       |             |
| 5       | 模拟输出 ao1 | $0\sim15$   |
| 6       | 模拟输出 ao2 | $16\sim 31$ |

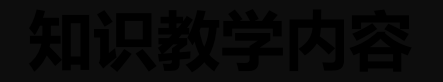

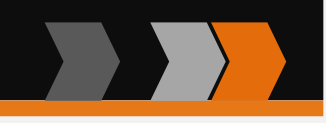

### 二、 ABB 常用标准 I/O 板介绍

#### 2.ABB 标准 I/O 板 DSQC652

# DSQC652 板主要提供 16 个数字输入信号和 16 个数字输出信号的处理。

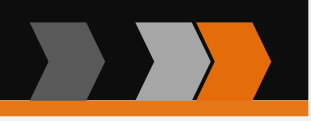

# (1) DSQC652 板模块接口说明

| 标号 | 说明                 | 模块接口 |
|----|--------------------|------|
| А  | 数字输出信号指示灯          |      |
| В  | X1 、 X2 数字输出接口     |      |
| С  | X5 是 Device Net 接口 | C    |
| D  | 模块状态指示灯            |      |
| E  | X3 、 X4 数字输入接口     |      |
| F  | 数字输入信号指示灯          |      |

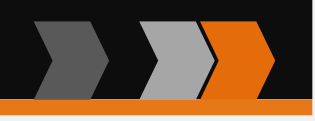

# (2) DSQC652 板模块接口连接说明

| X1 端子 |            |      |    | X2 端子      |      |
|-------|------------|------|----|------------|------|
| 编号    | 使用定义       | 地址分配 | 编号 | 使用定义       | 地址分配 |
| 1     | OUTPUT CH1 | 0    | 1  | INPUT CH9  | 8    |
| 2     | OUTPUT CH2 | 1    | 2  | INPUT CH10 | 9    |
| 3     | OUTPUT CH3 | 2    | 3  | INPUT CH11 | 10   |
| 4     | OUTPUT CH4 | 3    | 4  | INPUT CH12 | 11   |
| 5     | OUTPUT CH5 | 4    | 5  | INPUT CH13 | 12   |
| 6     | OUTPUT CH6 | 5    | 6  | INPUT CH14 | 13   |
| 7     | OUTPUT CH7 | 6    | 7  | INPUT CH15 | 14   |
| 8     | OUTPUT CH8 | 7    | 8  | INPUT CH16 | 15   |

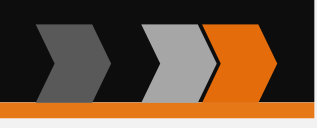

# (2) DSQC652 板模块接口连接说明

| X4 端子编号 | 使用定义       | 地址分配 |
|---------|------------|------|
| 1       | INPUT CH9  | 8    |
| 2       | INPUT CH10 | 9    |
| 3       | INPUT CH11 | 10   |
| 4       | INPUT CH12 | 11   |
| 5       | INPUT CH13 | 12   |
| 6       | INPUT CH14 | 13   |
| 7       | INPUT CH15 | 14   |
| 8       | INPUT CH16 | 15   |
| 9       | 0v         |      |
| 10      | 24v        |      |

注:X3 、X5 端子同 DSQC651 板

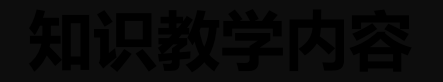

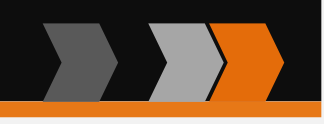

#### 二、 ABB 常用标准 I/O 板介绍

#### 3.ABB 标准 I/O 板 DSQC653

# DSQC653 板主要提供 8 个数字输入信号和 8 个数字继 电器输出信号的处理。

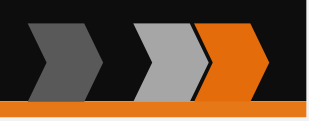

# (1) DSQC653 板模块接口说明

| 标号 | 说明                 | 模块接口 |
|----|--------------------|------|
| А  | 数字继电器输出信号指示灯       |      |
| В  | X1 数字继电器输出信号接口     |      |
| С  | X5 是 Device Net 接口 |      |
| D  | 模块状态指示灯            |      |
| Е  | X3 数字输入信号接口        |      |
| F  | 数字输入信号指示灯          |      |

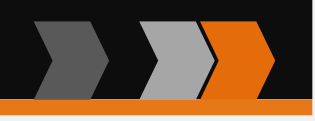

# (2) DSQC653 板模块接口连接说明

| X1 端子 |             |      |    | X2 端子      |      |
|-------|-------------|------|----|------------|------|
| 编号    | 使用定义        | 地址分配 | 编号 | 使用定义       | 地址分配 |
| 1     | OUTPUT CH1A | 0    | 1  | INPUT CH9  | 0    |
| 2     | OUTPUT CH1B | 0    | 2  | INPUT CH10 | 1    |
| 3     | OUTPUT CH2A | 1    | 3  | INPUT CH11 | 2    |
| 4     | OUTPUT CH2B |      | 4  | INPUT CH12 | 3    |
| 5     | OUTPUT CH3A | 2    | 5  | INPUT CH13 | 4    |
| 6     | OUTPUT CH3B |      | 6  | INPUT CH14 | 5    |
| 7     | OUTPUT CH4A | 9    | 7  | INPUT CH15 | 6    |
| 8     | OUTPUT CH4B | J    | 8  | INPUT CH16 | 7    |

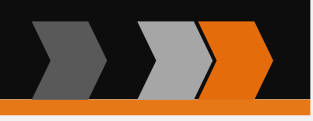

# (2) DSQC653 板模块接口连接说明

| X1 端子 |             |      |    | X2 端子 |      |
|-------|-------------|------|----|-------|------|
| 编号    | 使用定义        | 地址分配 | 编号 | 使用定义  | 地址分配 |
| 9     | OUTPUT CH5A | 4    | 9  | 0v    |      |
| 10    | OUTPUT CH5B | 4    | 10 | 未使用   |      |
| 11    | OUTPUT CH6A | 5    | 11 | 未使用   |      |
| 12    | OUTPUT CH6B |      | 12 | 未使用   |      |
| 13    | OUTPUT CH7A | 6    | 13 | 未使用   |      |
| 14    | OUTPUT CH7B |      | 14 | 未使用   |      |
| 15    | OUTPUT CH8A | 7    | 15 | 未使用   |      |
| 16    | OUTPUT CH8B | 1    | 16 | 未使用   |      |

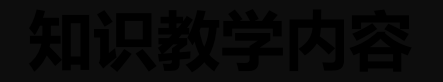

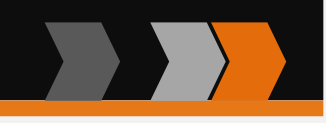

### 二、 ABB 常用标准 I/O 板介绍

#### 4.ABB 标准 I/O 板 DSQC355A

# DSQC355A 板主要提供 4 个模拟输入信号和 4 个模拟输出信号的处理。

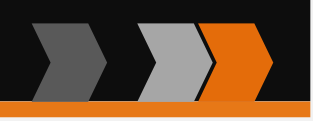

# (1) DSQC355A 板模块接口说明

| 标号 | 说明                 | 模块接口  |
|----|--------------------|-------|
| А  | X8 模拟输入端口          |       |
| В  | X7 模拟输出端口          |       |
| С  | X5 是 Device Net 接口 |       |
| D  | 模块状态指示灯            | C D   |
| Е  | X3 供电电源            | X5 X3 |

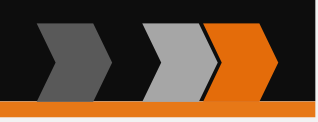

### (1) DSQC355A 板模块接口连接说明

| X3 端子编号 | 使用定义  |
|---------|-------|
| 1       | Ov    |
| 2       | 未使用   |
| 3       | 接地    |
| 4       | 未使用   |
| 5       | + 24v |

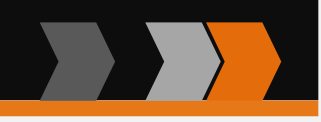

# (2) DSQC355A 板模块接口连接说明

| X7 端子编号      | 使用定义                    | 地址分配         |         |
|--------------|-------------------------|--------------|---------|
| 1            | 模拟输出 -1 , -10v/ + 10v   | $0\sim15$    |         |
| 2            | 模拟输出 -2 , -10v/ + 10v   | $16\sim 31$  |         |
| 3            | 模拟输出 -3 , -10v/ + 10v   | $32{\sim}47$ |         |
| 4            | 模拟输出 -4 , 4 $\sim$ 20mA | $48\sim 63$  | 提示:     |
| $5 \sim 18$  | 未使用                     |              | X5 端子同  |
| 19           | 模拟输出 -1 , 0v            |              | DSQC651 |
| 20           | 模拟输出 -2, 0v             |              |         |
| 21           | 模拟输出-3, 0v              |              |         |
| 22           | 模拟输出-4, Ov              |              |         |
| $23 \sim 24$ | 未使用                     |              |         |

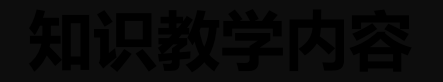

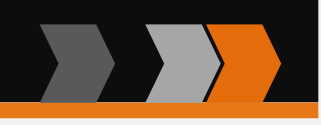

### 二、 ABB 常用标准 I/O 板介绍

#### 5.ABB 标准 I/O 板 DSQC377A

# DSQC377A 板主要提供机器人输送链跟踪功能所需的编码器与同步开关信号的处理。

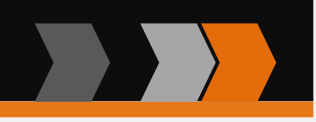

# (1) DSQC377A 板模块接口说明

| 标号 | 说明                   | 模块接口                                                                                   |
|----|----------------------|----------------------------------------------------------------------------------------|
| А  | X20 是编码器与<br>同步开关的端子 |                                                                                        |
| В  | X5 是 Device Net 接口   | CAN BA<br>CAN BA<br>CAN BA<br>CAN BA<br>CAN TA<br>MB<br>NO<br>POWER<br>POWER<br>DO OSO |
| С  | X3 是供电电源             | B % C % Ŭ                                                                              |

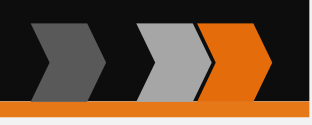

# (2) DSQC377A 板模块接口连接说明

| X20 端子编号     | 使用定义              |          |
|--------------|-------------------|----------|
| 1            | 24V               |          |
| 2            | 0v                | 提示:      |
| 3            | 编码器 <b>1,24</b> v | X3 同     |
| 4            | 编码器 1,0v          | DSQC355A |
| 5            | 编码器 1,A 相         | ¥5 🗐     |
| 6            | 编码器 1,B 相         | DSQC651  |
| 7            | 数字输入信号 1,24v      |          |
| 8            | 数字输入信号 1,0v       |          |
| 9            | 数字输入信号 1, 信号      |          |
| $10 \sim 16$ | 未使用               |          |

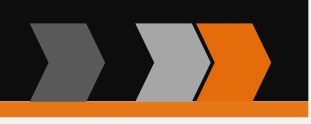

#### 三、定义数字输入/输出信 号 ∲ 控制面板 - 配置 - I/0 每个主题都包含用于配置系统的不同类型。 当前主题: I/0 步骤—: 选择您需要查看的主题和实例类型。 Access Level 控制面板" -" 配置" 画面 Cross Connection 中 Fieldbus Command Type Signal 双击"Signal"。 System Output Unit Type

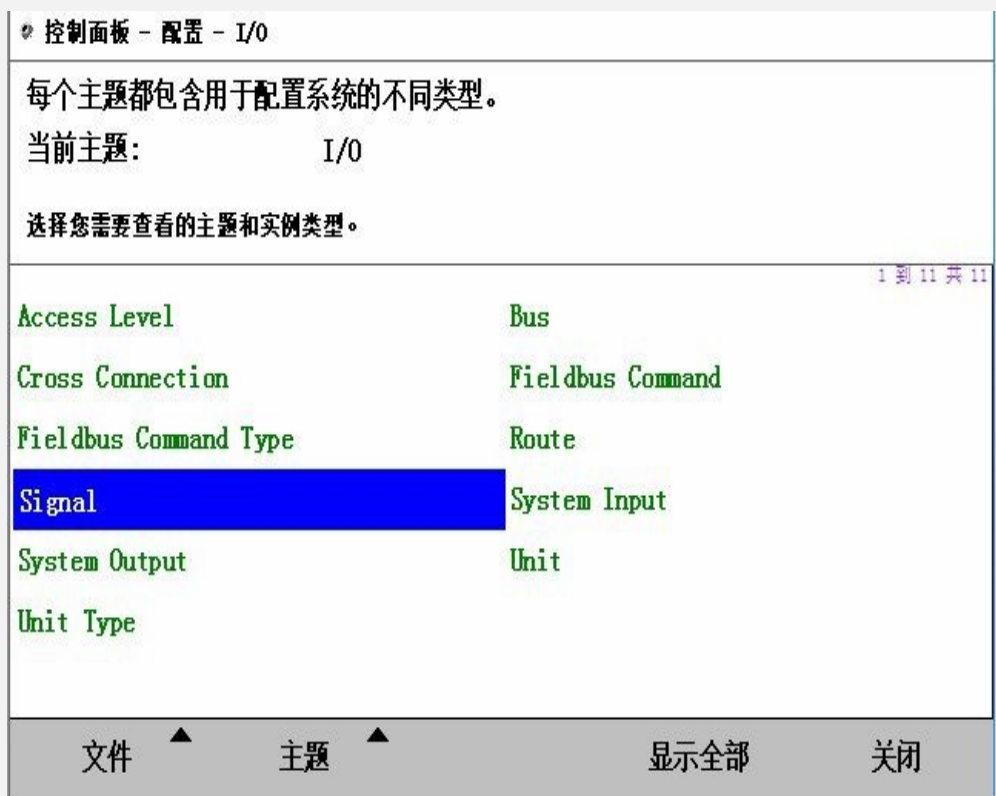

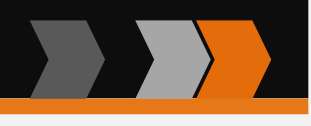

# 三、定义数字输入 / 输出信 号

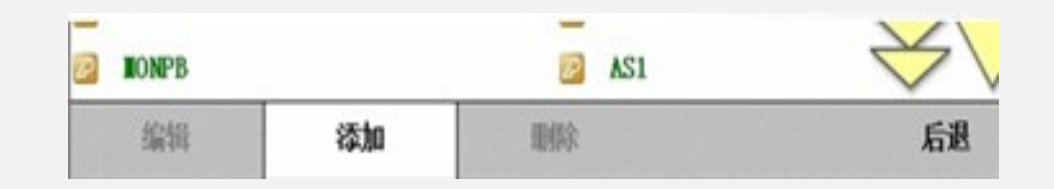

#### 步骤二:

单击"添加"

对于不同类型的信号,对信 号的参数进行填写,填写完 成后,点击"确定",重启 后完成设定

| 控制面板 - 配置 - I/0 - Signal - 添加 |  |
|-------------------------------|--|
| 新增时必须将所有必要输入项设置为一个值。          |  |
|                               |  |
| 20.主 人经费时初处。                  |  |

#### 双击一个参数以修改。

| <b>1</b> | 數名称                         | 鎆       |       | 1 31 6 #  |
|----------|-----------------------------|---------|-------|-----------|
|          | Name                        | di 1    |       |           |
| 1        | Type of Signal              | Digital | Input |           |
|          | Assigned to Unit            | board10 |       |           |
|          | Signal Identification Label |         |       |           |
| ħ        | Unit Mapping                | 0       |       |           |
|          | Category                    |         |       | $\approx$ |
|          |                             |         | 确定    | 取消        |

步骤—:

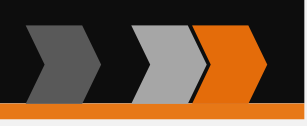

### 四、 I/O 信号监控和操作

点击"ABB"菜单

选择"输入输出"

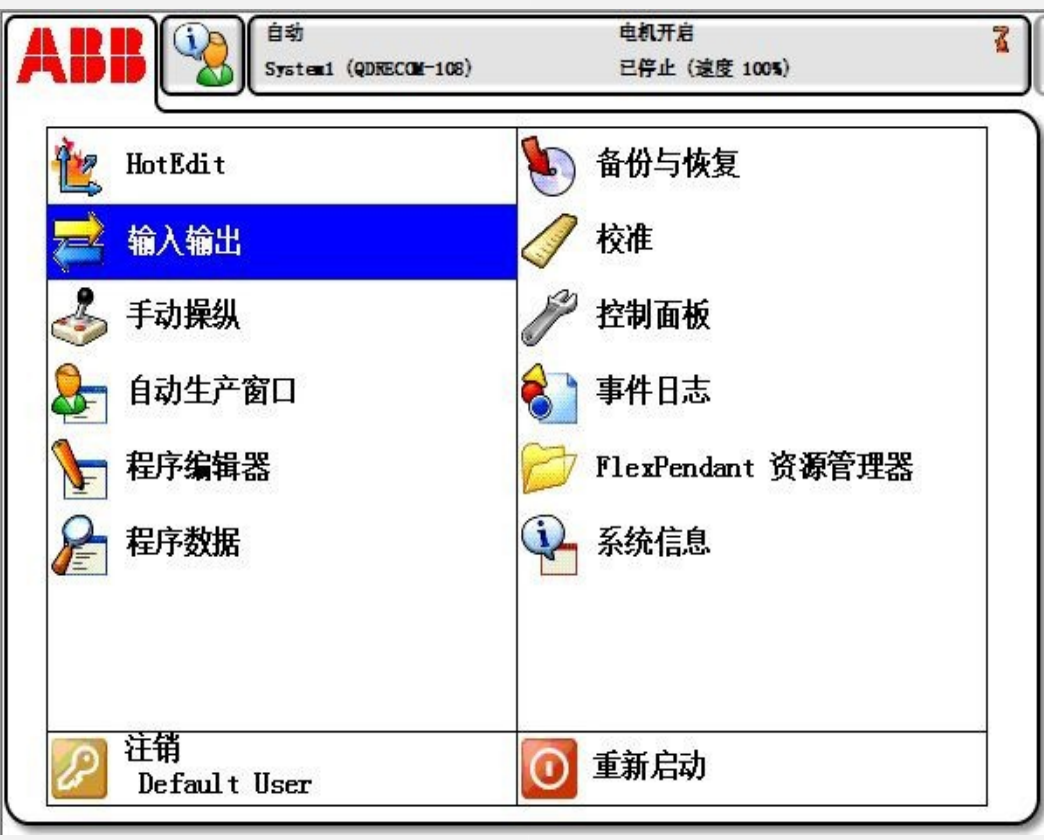

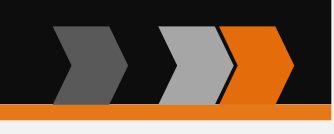

# 四、 I/O 信号监控和操作

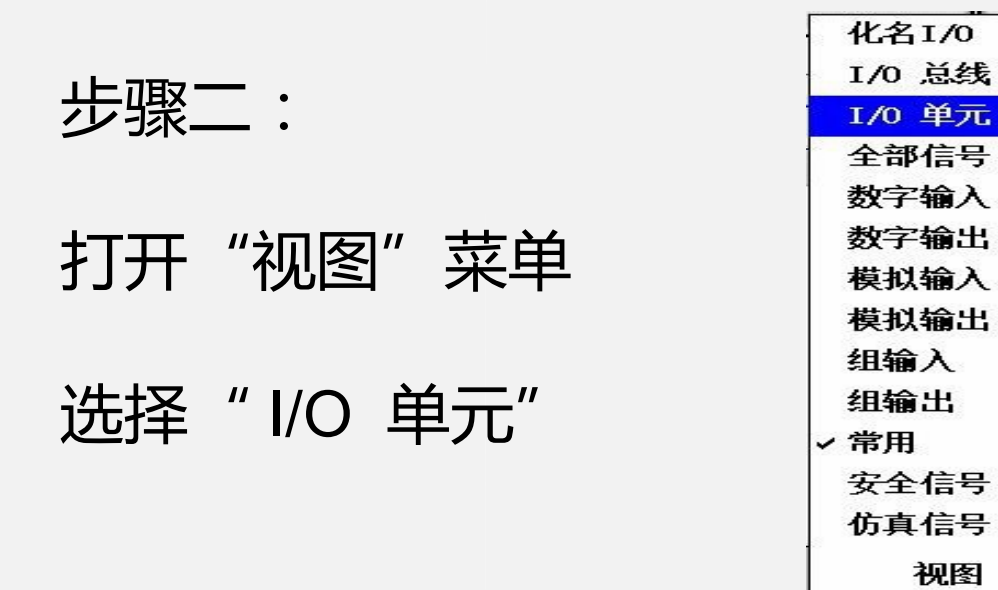

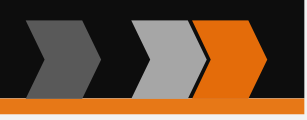

# 四、 I/O 信号监控和操作

#### 步骤三:

选择"board10"

### 单击"信号"。

| I/O 单元<br>从列表中选择一· | 个 I/O 单元。     | 活动过渡器:     |       |      |
|--------------------|---------------|------------|-------|------|
| 名称 /               | 类型            | 总线         | 地址    | 状态   |
| board10            | d651          | DeviceNet1 | 10    | 正在运行 |
| DRV_1              | LOCAL_GENERIC | Local      | DRV_1 | 正在运行 |
| DRV_2              | LOCAL_GENERIC | Local      | DRV_2 | 已停止  |
| DRV_3              | LOCAL_GENERIC | Local      | DRV_3 | 已停止  |
| DRV_4              | LOCAL_GENERIC | Local      | DRV_4 | 已停止  |
| PANEL.             | LOCAL_GENERIC | Local      | PANEL | 正在运行 |
|                    |               |            |       |      |

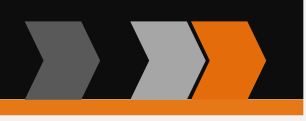

### 四、 I/O 信号监控和操作

步骤四:

在这个画面,可看到在上 一节中所定义的信号

# 可对信 号进行监控、仿真 和强制的 操作

| I/0 单元上的信号: Ti boa 活动过滤器:<br>从列表中选择一个 I/0 信号。 |      | 选择布局<br>默认 |    |  |
|-----------------------------------------------|------|------------|----|--|
|                                               |      |            |    |  |
| aol                                           | 0.00 | AO: 0-15   | 否  |  |
| di1                                           | 0    | DI: 0      | 否  |  |
| dol                                           | 0    | DO: 32     | 否  |  |
| gi1                                           | 0    | GI: 1-4    | 否  |  |
| gol                                           | 0    | GO: 33-36  | 否  |  |
|                                               |      |            |    |  |
|                                               |      |            |    |  |
|                                               |      |            |    |  |
|                                               |      |            |    |  |
|                                               |      | ▲ Nrsh     | 子田 |  |

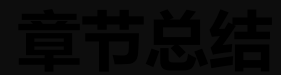

#### 本章节主要学习了以下内容:

- 1. ABB 机器人 I/O 种类
- 2. ABB 常用标准 I/O 板介绍
- 3. 定义数字输入 / 输出信号
- 4. I/O 信号监控和操作

本章节是学习 ABB 机器人 I/O 信号的基础知识及简单的应用,知识点 较多,同学们要在课后多复习,熟悉常见的 I/O 模块的端口分布、端口连接 地址分配等。实训课程过程中进行 I/O 输入输出信号的定义和查看操作。

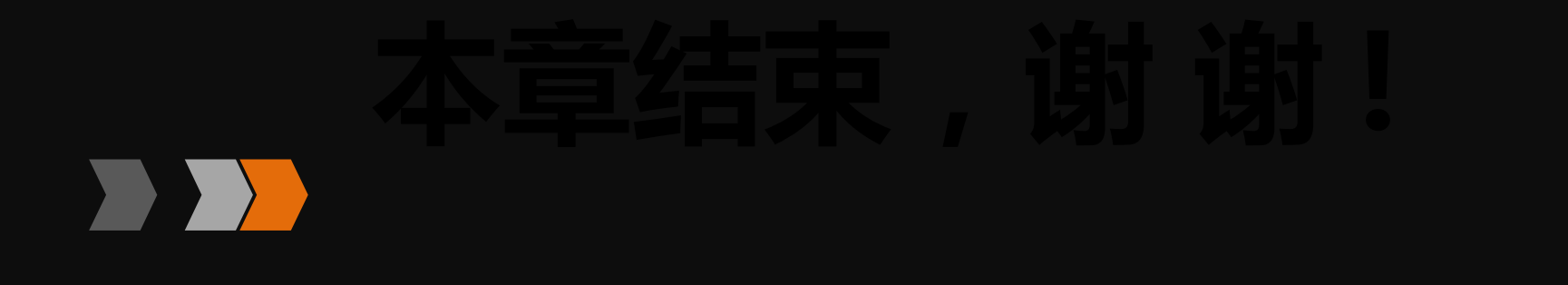

# 科技 改变世界 教育 面向未来